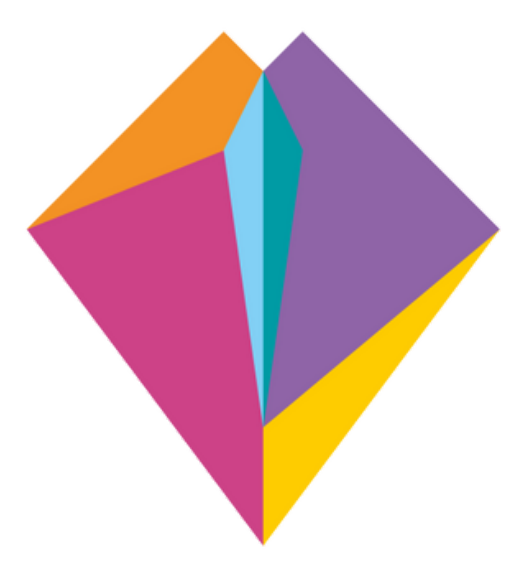

25 - 29 SET | 2023

## 23<sup>a</sup> Semana Universitária da UnB

O FUTURO É FEMININO

# Passo a Passo de como se Inscrever na SEMUNI 23

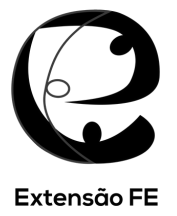

### Orientações sobre inscrições e frequências para a Semana UnB 2023

#### Sobre o acesso ao módulo de extensão do sistema SIGAA:

#### 1) O interessado deverá acessar o site

(https://sig.unb.br/sigaa/public/extensao/loginCursosEventosExtensao.jsf), clicar em "Ainda não possuo cadastro" e preencher o formulário de cadastro informando os dados solicitados. Após concluir, receberá um e-mail para confirmação do cadastro.

|                | Universidade de Brasilia                                                                                                    | Brasilia, 04 de Agosto de 2020                                                                |
|----------------|----------------------------------------------------------------------------------------------------|-----------------------------------------------------------------------------------------------|
| UnB            | SIGAA<br>Sistema Integrado de Gestão de Atividades Acadêmicas                                                                                                    | Login                                                                                         |
| ÁREA DE I      | ogin para Acesso à Inscrição em Cursos e Eventos de Extensão                                                                                                    |                                                                                               |
|                | Caro visitante,<br>Para acessar a área de inscritos em cursos e eventos de extensão é necessário realizar o <i>login</i><br>A partir da área de gerenciamento será possível se inscrever nos curso e eventos abertos, bem<br>acompanhar as suas inscrições já realizadas. | no sistema.<br>como                                                                           |
|                | INFORME SEU E-MAIL E SENHA                                                                                                    |                                                                                               |
|                | Senha:                                                                                                    | Clique aqui para se cadastrar.                                                                |
|                | Esqueci minha senhal Ainda não possuo cadastro!                                                                                                    | Caso já tenha cadastro,<br>insira seu e-mail e senha nos<br>campos acima e clique em "Entrar" |
|                | << voltar ao menu principal                                                                                                    |                                                                                               |
| SIGAA   Secret | aria de Tecnologia da Informação - STI - (61) 3107-0038 / (61) 3107-0039 / (61) 3107-0040   Copyright 🌚<br>v3.49.8.17                                                                                                    | 2006-2020 - UFRN - app12_Prod.sigaa06                                                         |

Imagem 1 – Tela principal de acesso ao sistema SIGAA

|                                  | Formulário de Cadastro              |                                                                       |
|----------------------------------|-------------------------------------|-----------------------------------------------------------------------|
| DADOS PESSOAIS                   |                                     |                                                                       |
| Estrangeiro:                     |                                     |                                                                       |
| CPF: *                           | <                                   | Para fazer o cadastro no SIGAA,<br>o participante deverá preencher as |
| Nome *<br>Completo:<br>Data de * |                                     | informações solicitadas neste<br>formulário.                          |
| Nascimento:                      |                                     |                                                                       |
| ENDEREÇO                         |                                     |                                                                       |
| CEP: *                           | buscar o endereço do CEP informado) |                                                                       |
| Rua/Av.: *                       | Número: *                           |                                                                       |
| Bairro: *                        |                                     |                                                                       |
| Complemento:                     |                                     |                                                                       |
| UF: * Distrito Federal 🗸         | Municipio: * BRASÍLIA 🗸             | ·                                                                     |
| Contato                          |                                     |                                                                       |
| Telefone Fixo: (xx)xxxx-xxxx     | Celular:                            | χοχχ-χορχ(χοχ)                                                        |
| AUTENTICAÇÃO                     |                                     |                                                                       |
| E-mail: *                        |                                     |                                                                       |
| Confirmação de E-mail: *         |                                     |                                                                       |
| Senha: *                         |                                     |                                                                       |
| Confirmação de Senha: *          |                                     |                                                                       |
| Gomminggo de Genilar -           |                                     | Após preencher, deverá clicar em                                      |

Imagem 2 – Tela de Formulário de Cadastro

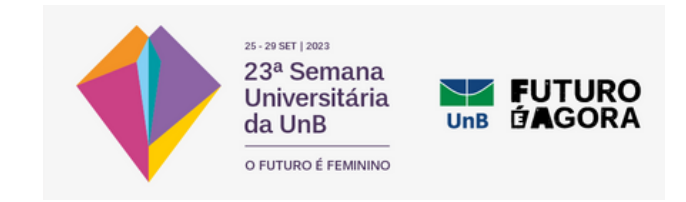

 Após receber o e-mail com a confirmação do cadastro e clicar no link enviado, deverá acessar o sistema com o e-mail e a senha informados;

| $\checkmark$ | Universidade de Brasilia                                                                                                    | brasilia, 04 de Agosto de 2020                                                                                |
|--------------|----------------------------------------------------------------------------------------------------|----------------------------------------------------------------------------------------------------|
| UnB          | SIGAA<br>Sistema Integrado de Gestão de Atividades Acadêmicas                                                                                                    | ogin                                                                                                    |
| ÁREA DE      | Login para Acesso à Inscrição em Cursos e Eventos de Extensão                                                                                                    |                                                                                                    |
|              | Caro visitante,<br>Para acessar a área de inscritos em cursos e eventos de extensão é necessário realizar o <i>login</i> no<br>A partir da área de gerenciamento será possível se inscrever nos curso e eventos abertos, bem co<br>acompanhar as suas inscrições já realizadas. | sistema.<br>mo                                                                                                |
|              | INFORME SEU E-MAIL E SENHA<br>E-mail:<br>Senha:                                                                                                    | Após clicar no link de confirmação<br>enviado para o e-mail cadastrado,<br>o interessado deverá entrar com se |
|              | Esqueci minha senhal Ainda não possuo cadastro!                                                                                                    | login e senha e clicar em "Entrar"                                                                            |
|              | << voltar ao menu principal                                                                                                    |                                                                                                    |
| IGAA   Secre | aria de Tecnologia da Informação - STI - (61) 3107-0038 / (61) 3107-0039 / (61) 3107-0040   Copyright @ 20                                                                                                    | 06-2020 - UFRN - app12_Prod.sigaal                                                                            |
|              | v3.49.8.17                                                                                                    |                                                                                                    |

Imagem 3 – Tela principal de acesso ao sistema SIGAA

3) Dentro do sistema, o participante deverá acessar a área de "Cursos e Eventos Abertos" e buscar a atividade que tenha interesse em participar na Semana UnB 2023;

| Universida<br>UnB SIGA<br>Sistema I                                                                                    | ade de Brasilia Brasilia, 04 de A<br>A cessível para pessoas<br>com deficiência visual Login                                                                                          | gosto de 2020  |
|----------------------------------------------------------------------------------------------------|----------------------------------------------------------------------------------------------------|----------------|
| Participante:                                                                                                    |                                                                                                    | SAIR           |
| ALTERAR CADASTRO CURSOS E EVENTOS ABERTOS MEUS CURSOS E EVENTOS Ao entrar, deverá clicar em "Cursos e Eventos Abertos" | Seja bem-vindo(a)<br>Por esta área interna, é possível se inscrever em cursos e eventos de extensão, consultar as ações já inscritas,<br>emitir certificados, entre outras operações. |                |
|                                                                                                    | Página Inicial                                                                                                    |                |
| SIGAA   Secretaria de Tecnolo                                                                                          | gia da Informação - STI - (61) 3107-0038 / (61) 3107-0039 / (61) 3107-0040   Copyright © 2006-2020 - UFRN - app1<br>v3.49.8.17                                                        | 2_Prod.sigaa06 |

Imagem 4 – Tela de acesso a "Cursos e Eventos Abertos"

4) Ao clicar nesse item, os participantes serão direcionados para a tela de consulta às atividades disponíveis para inscrição.

No ícone da "Lupa", os participantes poderão ver as informações gerais da ação;

No ícone da "Seta Verde", será possível se inscrever na ação.

E no ícone do "Quebra-Cabeça" poderá ver a lista de atividades ofertadas pela ação principal e se inscrever nas ofertas que tiver interesse.

#### **ATENÇÃO!**

Para se inscrever nas ofertas da ação, o participante deverá **PRIMEIRO** se inscrever na ação principal da unidade! (ex: Semana da FAC, Semana da Medicina e outros títulos). Só depois

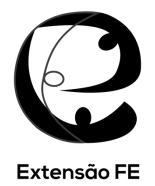

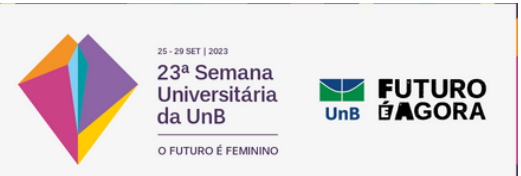

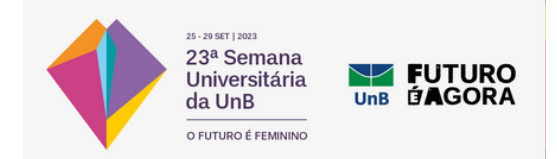

de inscrito nesta ação é que estará disponível a opção para inscrição nas atividades ofertadas pela unidade geral (ex: Palestra, Cursos, Oficinas e outras ofertas)

| UnB SIG                                                                                                    | tade de Brasilia<br>44<br>Integrado de Gestão de Atividade:                                                                                                    | : Acadêmica:                                               | Acessivel po<br>com deficiê                                      | ira pessoas<br>ncia visual            | Login                      | Irasilia, 04 de  | e Agosto de               | 2020                                |                                                                                                    |
|----------------------------------------------------------------------------------------------------|----------------------------------------------------------------------------------------------------|------------------------------------------------------------|------------------------------------------------------------------|---------------------------------------|----------------------------|------------------|---------------------------|-------------------------------------|----------------------------------------------------------------------------------------------------|
| Participante:                                                                                                    |                                                                                                    |                                                            |                                                                  |                                       |                            |                  | SAIR                      |                                     |                                                                                                    |
| LISTA DE CURSOS E E                                                                                                    | ventos de Extensão com Períodos                                                                                                    | DE INSCRIÇÃO                                               | ABERTOS                                                          |                                       |                            |                  |                           |                                     |                                                                                                    |
| TEINÇÃO! Para se inscrever nas ofertas<br>e atividades (palestras, cursos, e outros)<br>preciso que o interessado<br>e inscreva primeiro na ação gerall | Caro Usuário(a),<br>Abaixo estão listados os cursos ou eventos de r<br>Os cursos e eventos listados em <b>verde</b> são cur<br><b>Observação:</b> Caso o curso ou evento possua r<br>ção na atividade principal. | extensão que pos<br>sos ou eventos c<br>nini atividades, s | ssuem períodos de<br>suja inscrição já fo<br>só será possível se | inscrição<br>i realizada<br>inscrever | abertos.<br>nelas após rea | lizar            | Nesta<br>buscar<br>em par | área o in<br>a ação (<br>ticipar. 1 | teressado poderá<br>que tenha interesse<br>Sugerimos que relaize                                                                              |
| epois deverá entrar novamente nesta                                                                                                    | BUSCA POL                                                                                                    | Ações de E                                                 | XTENSÃO                                                          |                                       |                            | -                | a busc                    | a selecio                           | mando o periodo de                                                                                                    |
| ágina, clicar no ícone de "Quebra-Cabeça"                                                                                                    | Titulo da Ação:                                                                                                    |                                                            |                                                                  |                                       |                            |                  | 21 a 25                   | de sete                             | mbro de 2020.                                                                                                    |
| se inscrever na oferta que tenha interessel                                                                                                    | Atividade: TODOS V                                                                                                    |                                                            |                                                                  |                                       |                            |                  |                           |                                     |                                                                                                    |
| Nesta área estarão disponiveis todas<br>as atividades com inscrições abertas                                                                            | Area Temática: SELECIONE Coordenador: Periodo: até                                                                                                    | Filtrar                                                    |                                                                  |                                       |                            |                  |                           | ;                                   | Na "Lupa", o Interessado poderá ver<br>as informações gerais da ação.<br>Na "Seta Verde", o interessado poderá<br>se inscrever na ação geral. |
| com as informações de título, vagas                                                                                                    |                                                                                                    |                                                            |                                                                  |                                       |                            |                  |                           |                                     |                                                                                                    |
| e outros.                                                                                                    | Inscrever-se<br>♀: Ver De<br>♀: Visualizar Períodos de I                                                                                                    | talhes do Curs<br>nscrição Aberte                          | o ou Evento de l<br>os para as Mini /                            | xtensão.<br>tividades                 |                            |                  |                           | ſ                                   | Na "Quebra-Cabeça", o interessado<br>poderá visualizar todas as ofertas de<br>atividades da atividade geral.                                  |
|                                                                                                    | INSCRI                                                                                                    | ÕES ABERTAS                                                | (8)                                                              |                                       |                            |                  |                           |                                     |                                                                                                    |
| Título                                                                                                    |                                                                                                    | Тіро                                                       | Inscrições<br>até                                                | Total Apr                             | Vagas<br>rovadas Pend      | i<br>lentes Resi | tantes                    | 11                                  |                                                                                                    |
| Coordenação: JULIANGELA ALVES                                                                                                    | ersitária 1<br>S DAMASO GAMEIRO                                                                                                    | EVENTO                                                     | 04/08/2020                                                       | 5                                     | 5                          | 0                | 0 🔾                       |                                     |                                                                                                    |
| Curso: construção básica d<br>Coordenação: TATIANE DA SILVA                                                                                             | le HQs<br>A EVANGELISTA                                                                                                    | CURSO                                                      | 04/08/2020                                                       | 50                                    | 24                         | 0                | 26 🔍                      | 0                                   |                                                                                                    |
| Capacitação nos conceitos<br>Práticas de Governança de<br>Coordenação: FLAVIO ELIAS GOM                                                                 | necessários para o entendimento das<br>TIC – COBIT 2019.<br>IES DE DEUS                                                                                                    | EVENTO                                                     | 05/08/2020                                                       | 50                                    | 18                         | 0                | 32 🔾                      | 0                                   |                                                                                                    |
| EDUCAÇÃO INFANTIL E RE<br>COMO PAUTA                                                                                                    | LAÇÕES ETNICO-RACIAIS: O ANTI-RACISI                                                                                                    | 40<br>CURSO                                                | 10/08/2020                                                       | 100                                   | 101                        | 0                | 0 🔾                       | 0                                   |                                                                                                    |

Imagem 5 – Tela de consulta às atividades disponíveis

5) Ao escolher a atividade principal, o interessado deverá clicar na "Seta Verde" para iniciar o processo de inscrição. Ele será levado a página abaixo e deverá preencher os campos solicitados:

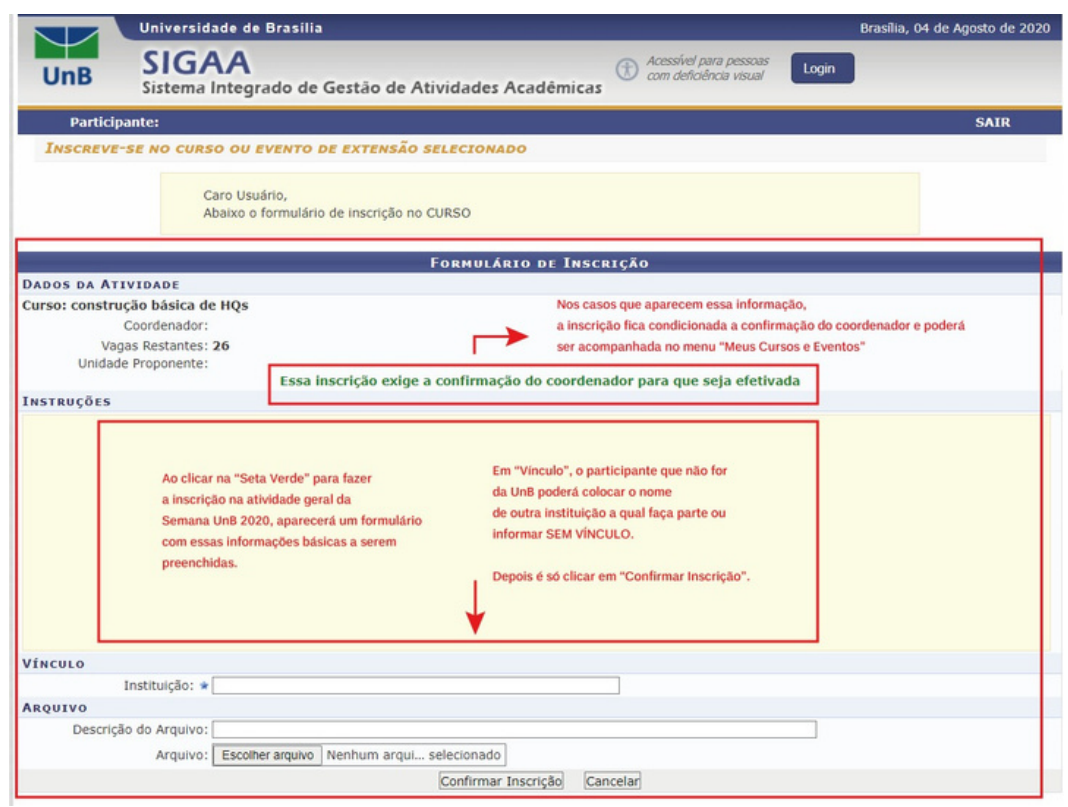

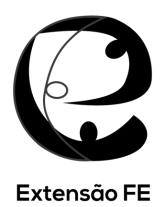

Imagem 6 – Tela de formulário de inscrição em ação geral

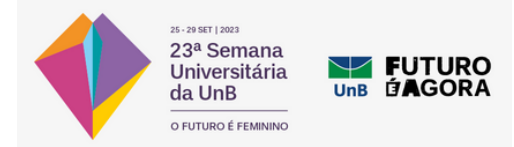

6) Após se inscrever na ação principal, o participante deverá voltar à tela de consulta às ações principais (ver Imagem 5) e clicar no ícone de "Quebra-Cabeça" da ação que se inscreveu para ver as atividades ofertadas. Aparecerá uma lista com as atividades e o participante poderá consultar as informações de cada uma nas "Lupas". Quando escolher a atividade que deseja se inscrever, deverá clicar na "Seta Verde" para iniciar a inscrição na atividade (ver Imagem 6).

|                             | Universidade de Brasilia                                                              |                                                                                                    |                                          |                                                           |                                 |                                                      | Brasilia, 04                             | de Agosto de     | 20   | 20           |
|-----------------------------|---------------------------------------------------------------------------------------|----------------------------------------------------------------------------------------------------|------------------------------------------|-----------------------------------------------------------|---------------------------------|------------------------------------------------------|------------------------------------------|------------------|------|--------------|
| UnB                         | SIGAA<br>Sistema Integrado de G                                                       | iestão de Atividades Acadêm                                                                                                    | icas 🕃                                   | Acessível para<br>com deficiência                         | pessoas<br>a visual             | Login                                                |                                          |                  |      |              |
|                             |                                                                                       |                                                                                                    |                                          |                                                           |                                 |                                                      |                                          | (x) fechar me    | ensa | gens         |
| Particip                    | ante:                                                                                 |                                                                                                    |                                          |                                                           |                                 |                                                      |                                          | SAIR             |      |              |
| LISTA DE                    | MINI ATIVIDADES COM PERÍ                                                              | ODOS DE INSCRIÇÃO ABERTOS                                                                                                    |                                          |                                                           |                                 |                                                      |                                          |                  |      |              |
|                             | Caro Usuário(a),<br>Abaixo estão listadas<br><b>Observação:</b> As insc<br>principal. | as mini atividades da atividade seleci<br>crições para as mini atividades só esta                                                 | onada que<br>rão habilit                 | e possuem perío<br>adas após reali                        | idos de<br>zar insc             | inscrição abe<br>rição na ativi                      | rtos.<br>dade                            |                  |      |              |
|                             | _                                                                                     | G: Ver Detalhes da Mini Ativio<br>Inscrições Aber                                                                                 | dade 🥯: 1                                | Inscrever-se                                              |                                 |                                                      |                                          |                  |      |              |
| Título                      |                                                                                       | Tipe                                                                                                    |                                          | Inscrições                                                | Total                           | Aprovadas                                            | /agas<br>Rendentes                       | Pectantes        | r    |              |
| Minicurso 9<br>Coordenação: |                                                                                       | MIN                                                                                                    | I CURSO                                  | 04/08/2020                                                | 2                               | 1                                                    | 0                                        | 1                | C    | 0            |
| evento 4<br>Coordenação:    |                                                                                       | MIN                                                                                                    | I EVENTO                                 | 04/08/2020                                                | 2                               | 1                                                    | 0                                        | 1                | C    | ٩            |
| Seminário 1<br>Coordenação: |                                                                                       | MIN                                                                                                    | I EVENTO                                 | 04/08/2020                                                | 2                               | 1                                                    | 0                                        | 1                | q    | 0            |
| Minicurso 8<br>Coordenação: |                                                                                       | MIN                                                                                                    | I CURSO                                  | 04/08/2020                                                | 2                               | 1                                                    | 0                                        | 1                | C    | 0            |
|                             |                                                                                       | Cancelar                                                                                                    |                                          |                                                           |                                 |                                                      |                                          |                  | 1    | Т            |
|                             |                                                                                       | Página Inici                                                                                                    | al                                       |                                                           |                                 |                                                      |                                          |                  |      |              |
| SIGAA   Secret              | aria de Tecnologia da Informação -                                                    | - STI - (61) 3107-0038 / (61) 3107-00<br>v3.49.8.1                                                                                | 039 / (61)<br>7                          | 3107-0040   C                                             | opyrigh                         | t © 2006-202                                         | 20 - UFRN - a                            | pp12_Prod.s      | igai | 9 <b>0</b> 6 |
|                             | ļ                                                                                     | Após se increver na ação geral, o int<br>clicar no "Quebra-Cabeça" (imagem<br>de inscrição. O participante deverá s<br>(imagem 6) | teressado d<br>5) e apare<br>se inscreve | leverá acessar a<br>cerá essa tela co<br>r na opção que c | tela de<br>om as ol<br>lesejr e | atividade aber<br>fertas de ativid<br>clicar na opçã | tas,<br>lades e a opça<br>o "Confirmar I | ão<br>Inscrição" | _    | Ţ            |

Imagem 7 – Tela de formulário de inscrição em ofertas de atividades das ações gerais

7) Pronto, você está inscrito na Semana Universitária UnB 2023. O participante poderá confirmar/acompanhar o status da sua inscrição ao clicar em "Página Inicial", no final da página, e acessar o menu "Meus Cursos e Eventos".

| Universidad                                                    | e de Brasilia Brasilia, 04 de Ag                                                                                                    | josto de 2020 |
|----------------------------------------------------------------|----------------------------------------------------------------------------------------------------|---------------|
| UnB SIGA<br>Sistema Int                                        | A cessível para pessoas com deficiência visual Login                                                                                                    |               |
| Participante:                                                  |                                                                                                    | SAIR          |
| ALTERAR CADASTRO                                               |                                                                                                    |               |
| Cursos e Eventos Abertos<br>Meus Cursos e Eventos              | Seja bem-vindo(a)<br>Por esta área interna, é possível se inscrever em cursos e eventos de extensão, consultar as ações já inscritas,<br>emitir certificados, entre outras operações. |               |
| Para verificar status de inscrição<br>e acesso a certificados. |                                                                                                    |               |
|                                                                | Página Inicial                                                                                                    |               |
| SIGAA   Secretaria de Tecnologia                               | da Informação - STI - (61) 3107-0038 / (61) 3107-0039 / (61) 3107-0040   Copyright © 2006-2020 - UFRN - app12<br>v3.49.8.17                                                           | _Prod.sigaa06 |

Imagem 8 – Tela de acesso a "Meus Cursos e Eventos"

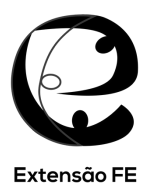

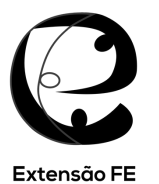

8) Ao entrar na sua página "Meus Cursos e Eventos" aparecerá uma lista com todas as atividades inscritas do participante e a informação do "Status de Inscrição". Ao clicar na "Seta Verde" ele poderá ter acesso aos seus certificados, quando a atividade estiver encerrada e o coordenador da ação tiver lançado a frequência no sistema. Ao final, basta clicar em "Sair".

|                 | Universidade de Brasília                                                                   |                                                                                                    |                                                                    | Brasilia, 04                                                                              | de Agosto de 2020                                                                         |
|-----------------|--------------------------------------------------------------------------------------------|----------------------------------------------------------------------------------------------------|--------------------------------------------------------------------|-------------------------------------------------------------------------------------------|-------------------------------------------------------------------------------------------|
| UnB             | SIGAA<br>Sistema Integrado de Gestão de                                                    | Atividades Acadêmicas                                                                                                    | Acessível para pessoas<br>com deficiência visual                   | Login                                                                                     |                                                                                           |
|                 |                                                                                            |                                                                                                    |                                                                    |                                                                                           | (x) fechar mensagens                                                                      |
| Particip        | ante:                                                                                      |                                                                                                    |                                                                    |                                                                                           | SAIR                                                                                      |
| Meus Cur        | sos e Eventos                                                                              |                                                                                                    |                                                                    |                                                                                           |                                                                                           |
|                 | Abaixo estão listadas suas inscr<br>Por padrão são mostradas a<br>inscrições mais antigas. | ções realizadas nos cursos ou ever<br>penas as inscrições realizadas n<br>BUSCAR INSCRIÇÕES<br>0: 04/08/2019 até 04<br>Filtrar Inscrições | itos oferecidos pela UnB.<br>o último ano. Mas é poss<br>(/08/2020 | ível procurar<br>Nesta área o pr<br>ver o status da<br>na Seta Verde,<br>certificado, cas | articipante poderá<br>inscrição e, ao clicar<br>poderá acessar o<br>so esteja disponível. |
|                 |                                                                                            | 0                                                                                                    |                                                                    |                                                                                           | <b></b>                                                                                   |
|                 |                                                                                            | W: Acessar Inscrição                                                                                                    |                                                                    |                                                                                           |                                                                                           |
| Título          | PINT                                                                                       | AS INSURIÇÕES EM CORSOS E I                                                                                                    | Tipo                                                               | Data da<br>Inscrição                                                                      | Status<br>Inscrição                                                                       |
| Nome da Ativio  | dade                                                                                       |                                                                                                    | EVENTO                                                             | 03/08/2020                                                                                | APROVADO                                                                                  |
|                 |                                                                                            | Página Inicial                                                                                                    |                                                                    |                                                                                           |                                                                                           |
| SIGAA   Secreta | aria de Tecnologia da Informação - STI - (61)                                              | 3107-0038 / (61) 3107-0039 / (6<br>v3.49.8.17                                                                                             | 1) 3107-0040   Copyright @                                         | ) 2006-2020 - UFRN - ;                                                                    | app12_Prod.sigaa06                                                                        |

Imagem 9 – Tela de acesso dos cursos e eventos inscritos pelos participantes e de acesso aos certificados disponíveis para download, quando disponível.

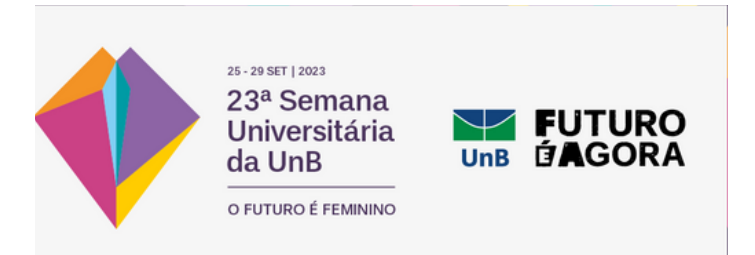